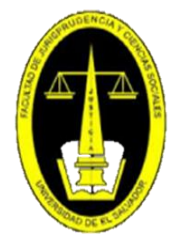

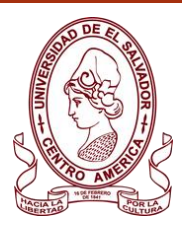

# FACULTAD DE JURISPRUDENCIA Y CIENCIAS SOCIALES BIBLIOTECA "DR. SARBELIO NAVARRETE"

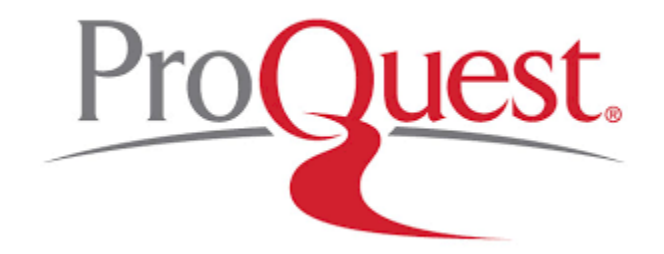

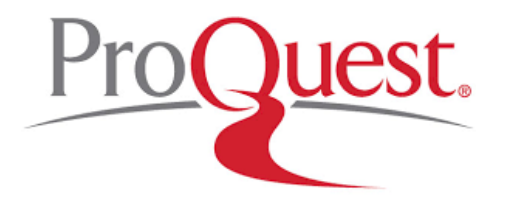

Brinda acceso a bases de datos en todas las áreas temáticas principales, incluidos negocios, salud y medicina, ciencias sociales, artes, humanidades, religión, educación, ciencia y tecnología.

# puedes acceder a través de :

# https://biblioteca.ues.edu.sv/

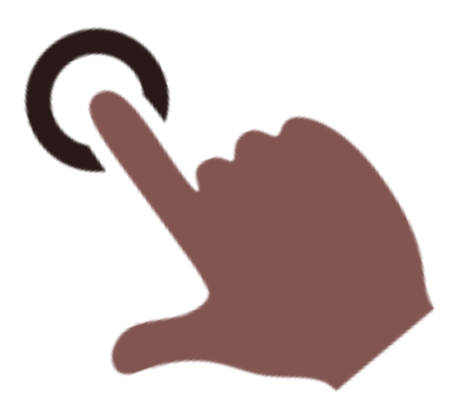

# Seleccionar E-RECURSOS y luego la base de datos PROQUEST ACADEMIC.

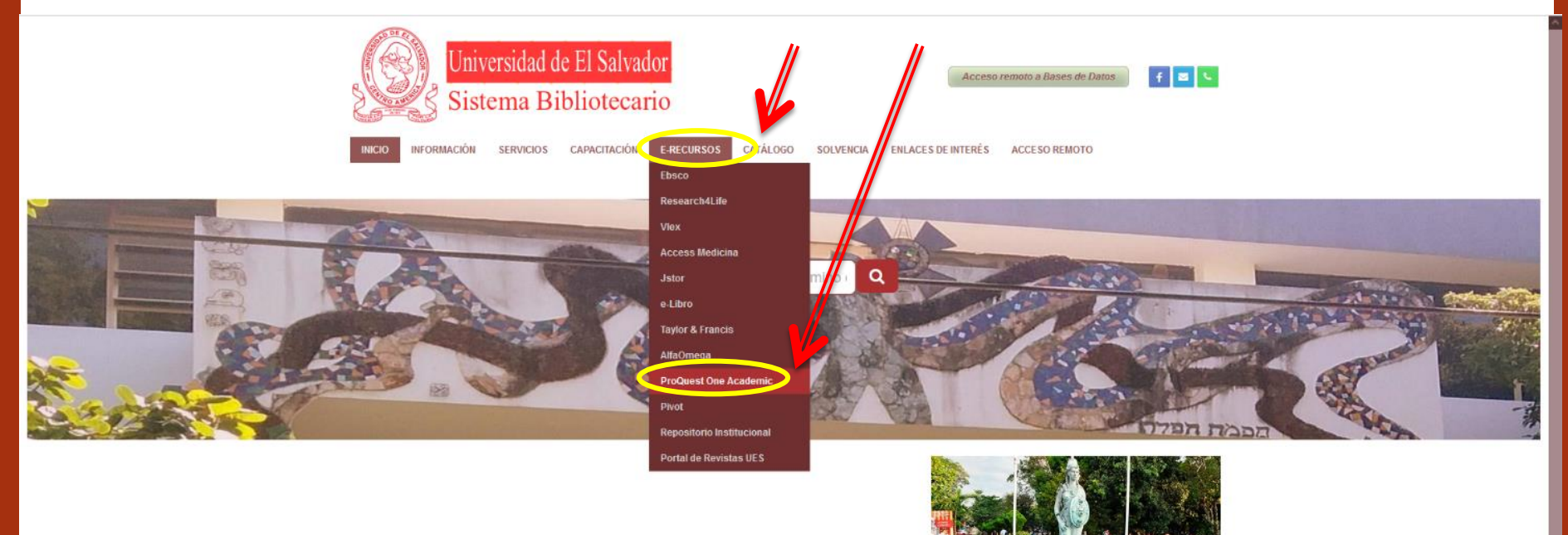

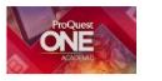

# Nos aparecerá la página principal de ProQuest One Academic.

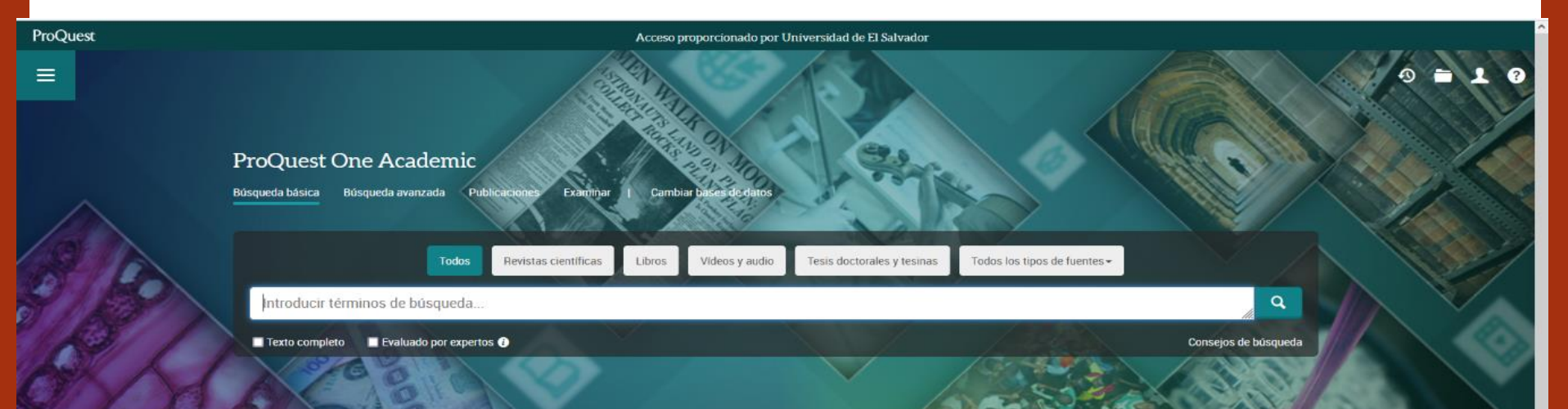

Join ProQuest on a journey to transform the academic experience. For the first time, your library can have access to the world's largest curated collection of journals, ebooks, dissertations, news, video and primary sources, all in one place. With ProQuest One Academic, four core multi-disciplinary products – ProQuest Central, Academic Complete, Academic Video Online and ProQuest Dissertations & Theses Global – are now available and cross-searchable on the same user-friendly, responsive, mobileenabled ProQuest platform.

Cobertura: 1970 - actualidad

### Materias tratadas

Multidisciplinary

## Bases de datos incluidas

- Academic Complete
- Academic Video Online
- ProQuest Central
- ProQuest Dissertations & Theses Global ()

### ¿Desea obtener más información?

#### Pruebe una de estas opciones:

- · Buscar en la ayuda en línea.
- Descubrir respuestas a preguntas frecuentes del centro de asistencia de productos de ProQuest.
- Contacte con el servicio de Asistencia para obtener más ayuda.

### Consejo de búsqueda

# Digitamos el tema de búsqueda y seleccionamos la opción: TEXTO COMPLETO y dar clic en BUSCAR

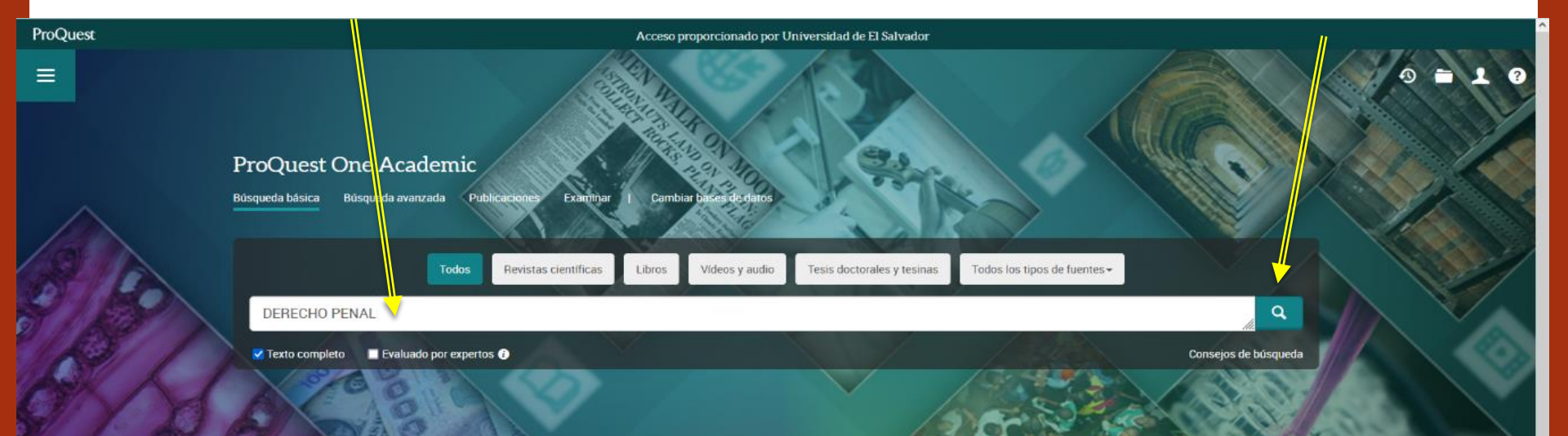

Join ProQuest on a journey to transform the academic experience. For the first time, your library can have access to the world's largest curated collection of journals, ebooks, dissertations, news, video and primary sources, all in one place. With ProQuest One Academic, four core multi-disciplinary products – ProQuest Central, Academic Complete, Academic Video Online and ProQuest Dissertations & Theses Global– are now available and cross-searchable on the same user-friendly, responsive, mobileenabled ProQuest platform.

Cobertura: 1970 - actualidad

### Materias tratadas

Multidisciplinary

## Bases de datos incluidas

- Academic Complete
- Academic Video Online
- ProQuest Central
- ProQuest Dissertations & Theses Global I

### ¿Desea obtener más información?

### Pruebe una de estas opciones:

- · Buscar en la ayuda en línea.
- Descubrir respuestas a preguntas frecuentes del centro de asistencia de productos de ProQuest.
- Contacte con el servicio de Asistencia para obtener más ayuda.

### Consejo de búsqueda

# Nos aparecerá el listado de libros relacionados con el tema de búsqueda.

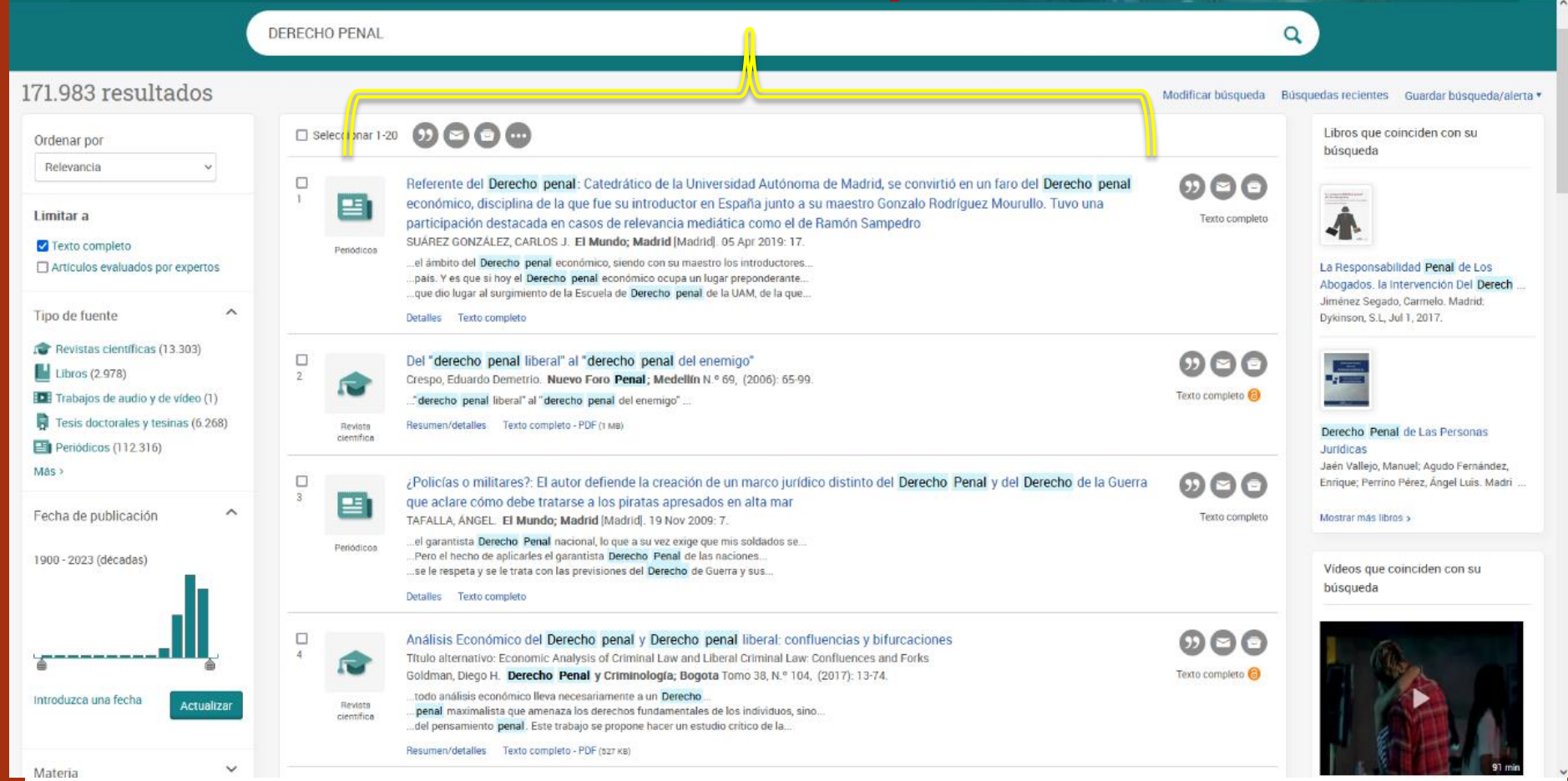

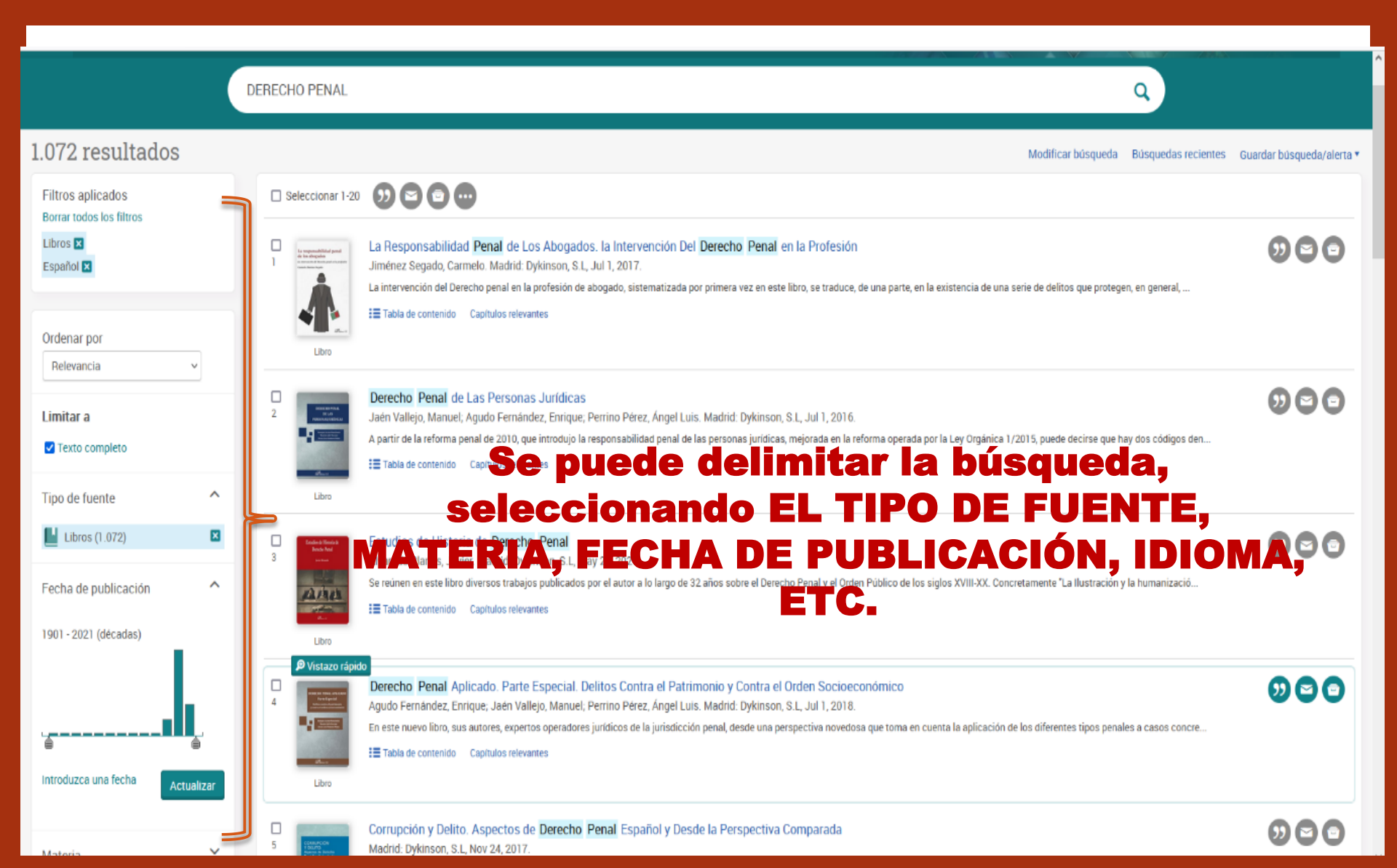

## ProQuest One Academic

### Volver a la página Resultados

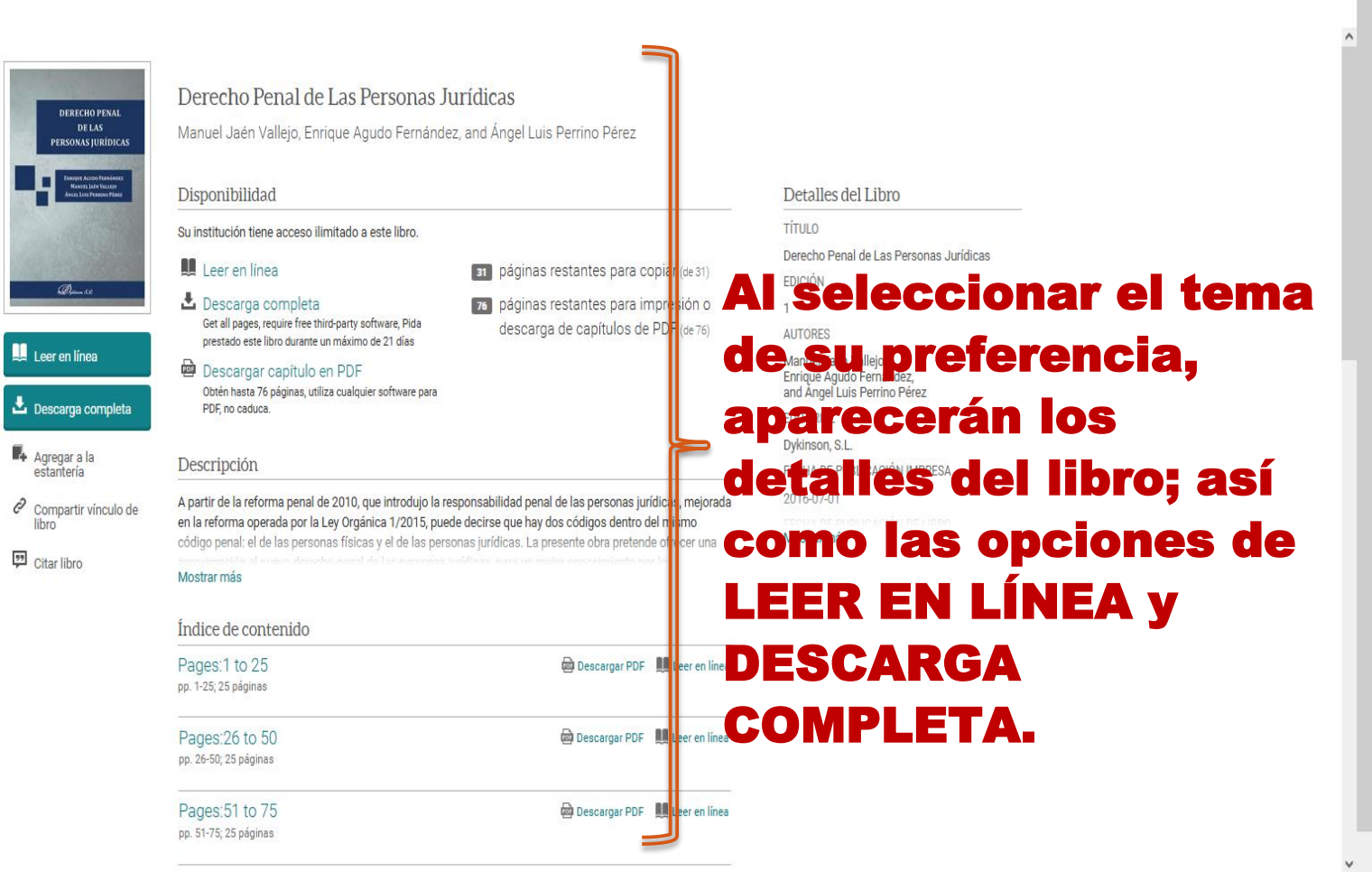

n 🗕 1 🤉 Q

# Si queremos solamente verlo en línea, seleccionamos LEER EN LÍNEA.

| 🥶 M Guias - magdalena.sibrian@urr: × 😐 (1) Gusttavo Lima - Balada - Yor × 🤮 Sisten    | na Bibliotecario X 🛛 🕫 Derecho Penal de Las Perso                                                                                                    | nai × +                                                                                                    |                                                                                                    | ~ - ø ×                        |
|---------------------------------------------------------------------------------------|----------------------------------------------------------------------------------------------------|----------------------------------------------------------------------------------------------------|----------------------------------------------------------------------------------------------------|--------------------------------|
| ← → ♂ O A == https://www.proquest.com/pq1academ                                       | ic/docview/2504320509/15240AA0EF6A4CA4PQ/13/ti                                                                                                    | humbnail?accountid=208611                                                                                                    | 습                                                                                                    | ම ප් 💙 වූ ≡                    |
| Routine maintenance underway until 3:00 pm, ET. ProQuest remains fully available. Que | stions or issues? Contact Technical Support.                                                                                                    |                                                                                                    |                                                                                                    | 0                              |
| ProQuest                                                                              | Acceso proporcio                                                                                                    | nado por Universidad de El Salvador                                                                                                    |                                                                                                    |                                |
| ProQuest One Academic                                                                 |                                                                                                    |                                                                                                    | A CONTRACTOR                                                                                                    | 9 <b>= 1 9</b> Q               |
| <ul> <li>✓ Voiver a la página Resultados </li> <li>✓ 13 de 10.418 &gt;</li> </ul>     | Derecho Penal de Las Personas J<br>Manuel Jaén Vallejo, Enrique Agudo Fernándo<br>Disponibilidad<br>Buinstitución tiere acceso limitado a este libro.<br>■ Leer en linea<br>● Descarga completa<br>Organo, reverte fre timo party software, Pós<br>pestado este libro duratra un máximo de 21 días<br>● Descargar construido en PDF<br>Osten hata 76 óginas, utilas cualquier software para<br>Pós no esca.ca.<br>Descripción<br>A partro de la reforma penal de 2010, que introdujo la n<br>en la reforma operada por la Ley Organica 1/2015, por<br>códeiro penal de de la reportensa físicas y el de las per<br>Mostar más<br>Indice de contentido<br>Pages: 11 to 25<br>po 136, 25 págnas | exponsabilidad penal de las personas jurídicas, mejorada<br>de decirse que hay dos códigos dento del mismo<br>consabilidad penal de las personas jurídicas, mejorada<br>de decirse que hay dos códigos dento del mismo<br>consabilidad penal de las personas jurídicas, mejorada<br>de decirse que hay dos códigos dento del mismo<br>consabilidad penal de las personas jurídicas, mejorada<br>de decirse que hay dos códigos dento del mismo<br>consabilidad penal de las personas jurídicas, mejorada<br>de decirse que hay dos códigos dento del mismo<br>consabilidad penal de las personas jurídicas, mejorada<br>de decirse que hay dos códigos dento del mismo<br>consabilidad penal de las personas jurídicas, mejorada<br>de decirse que hay dos códigos dento del mismo<br>de decirse que hay dos códigos dento del mismo<br>de decirse que hay dos códigos dento de mismo<br>de decirse que hay dos códigos dento de mismo<br>de decirse que hay dos códigos dento de mismo<br>de decirse que hay dos códigos dento de mismo<br>de decirse que hay | Detailes del Libro<br>TiTuto<br>Desecho Penal de Las Personas Jurídicas<br>Exorción<br>1<br>Arrosa Las Muñejo<br>Remas Judio Finaldaz,<br>and Angel Luis Perrino Pérez<br>Exotras<br>Exotras SL<br>FECHA DE POBLICACIÓN IMPRESA.<br>2016/07.01 | e                              |
|                                                                                       | pp, 51-75; 25 págines                                                                                                    |                                                                                                    |                                                                                                    |                                |
| 🖷 🔎 Buscar 🛛 👔 👘 💼 💼                                                                  | a 赵 🗷 😰                                                                                                    |                                                                                                    | 🚷 🥌 22°C Mayorm. soleado 🕔                                                                                                    | ^ (\$ 40) @ 10 ESP 16/2/2023 □ |

# Nos aparecerá el texto completo.

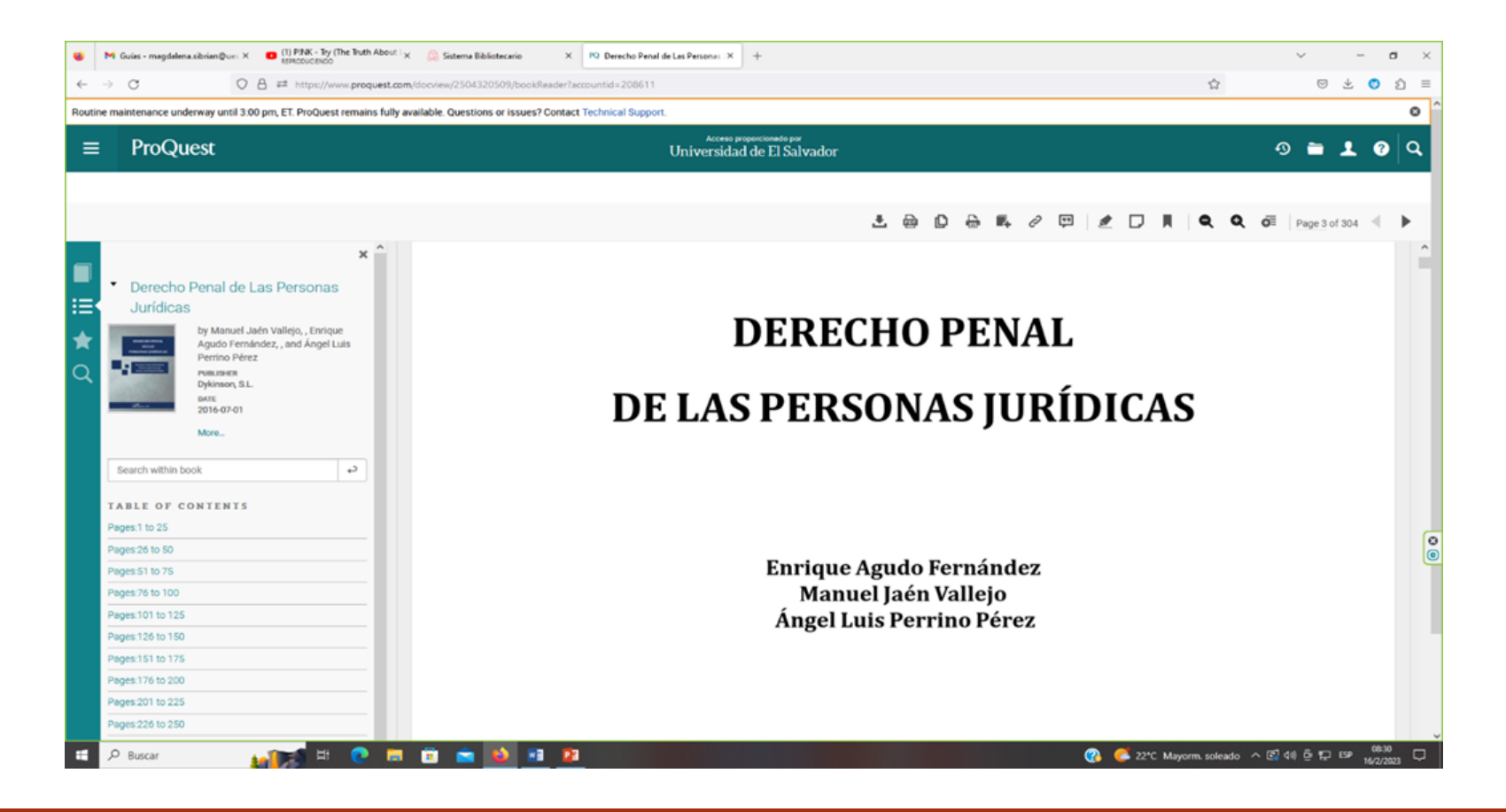

rioquest

### Ξ ProQuest One Academic

# ର 🖿 👤 📀 🔍

do

## Volver a la página Resultados

P

|                   | DERECHO PENAL                                        | Las Personas Jurídicas                                                 |                              |            |
|-------------------|------------------------------------------------------|------------------------------------------------------------------------|------------------------------|------------|
|                   |                                                      | Inicie sesión para descargar                                           | ×                            |            |
|                   | C DERECHO PENAL<br>DE LAS<br>PERSONAS JURÍDICAS      | Crear cuenta                                                           | as Jurídicas                 |            |
| Leer              | En Porent Assortinues<br>Assist Lan Parcel Nazi      | o                                                                      |                              |            |
| R Agre<br>estar   | ga Ørmete<br>nte<br>Da Derecho Penal de Las Personas | Iniciar sesión                                                         | YESA                         |            |
| libro<br>ঢ় Citar | Jurídicas<br>Ilt                                     |                                                                        |                              |            |
|                   | Indice de contenido                                  | Anumar II                                                              |                              |            |
| ara o<br>su C(    | lescargari<br>DRREO 10 50<br>DRREO 10 50             | o, debe de iniciar s<br>Decenar PDF M Les en lines<br>STITUCIONAL Y SU | sesión, digitar<br>CONTRASEÑ | ndo<br>IA. |
|                   | Pages:51 to 75<br>pp. 51-75; 25 páginas              | Descargar PDF 🛄 Leer en lines                                          |                              |            |

## ProQuest One Academic

## 🔊 🖿 👤 💡 🔍

## Volver a la página Resultados (2 de 1.072)

|                                                   |                                                                                                    | What device are you using?                                                         |          | ×            |
|---------------------------------------------------|----------------------------------------------------------------------------------------------------|------------------------------------------------------------------------------------|----------|--------------|
| Pread O<br>Downic<br>Add to<br>Share L<br>Cite Bo | URIXEND PINAL<br>DE LAS<br>PERSONAS INTERIORS<br>International Controls<br>International Controls<br>Inter | <ul> <li>I'm using my own computer</li> <li>I'm using a public computer</li> </ul> | Continue | as Juridicas |
|                                                   | Pages:1 to 25                                                                                                    | 🔯 Download PDF 🛛 🗮 Read Online                                                     |          |              |

# Seleccionar si la computadora que está usando ES PROPIA o PÚBLICA y clic en CONTINUAR.

## ProQuest

Acceso proporcionado por Universidad de El Salvador

## ProQuest One Academic

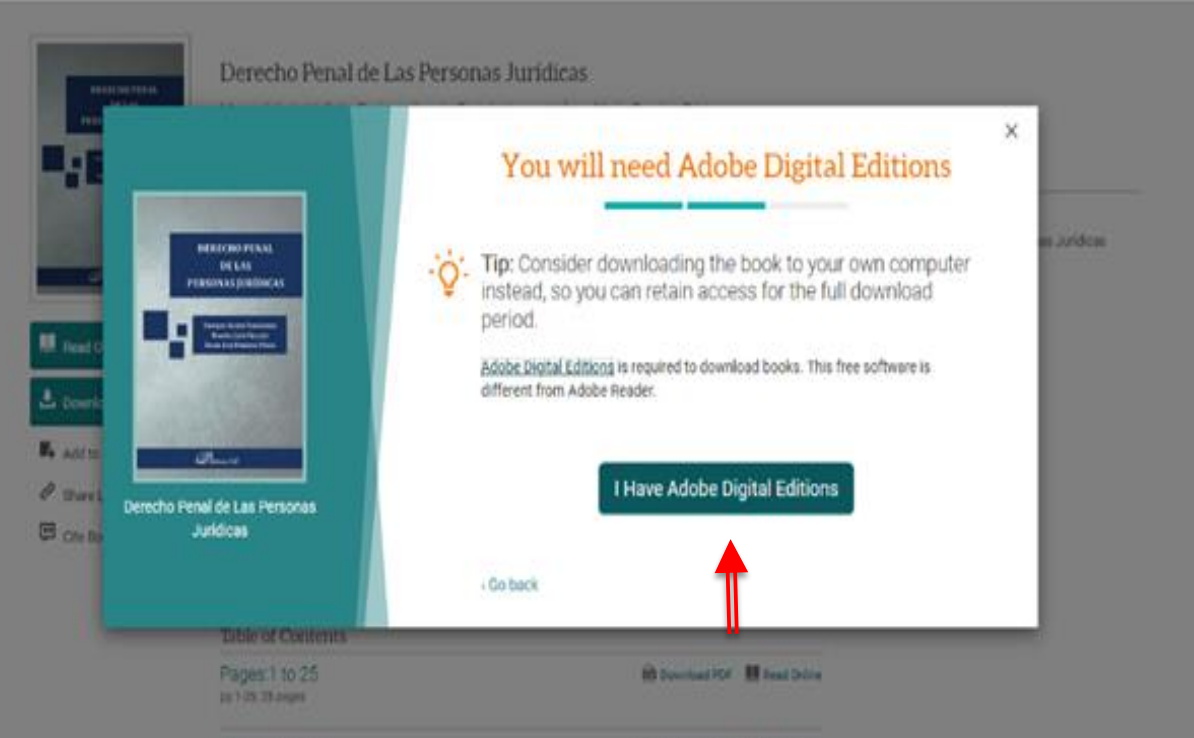

Solicitará descargar ADOBE DIGITAL EDITIONS, si ya lo posee solo seleccione " I HAVE ADOBE DIGITAL EDITIONS".

## ProQuest

Acceso proporcionado por Universidad de El Salvador

0 = 1 0 Q

## ProQuest One Academic

Volver a la página Resultados < 2 de 1.072. >

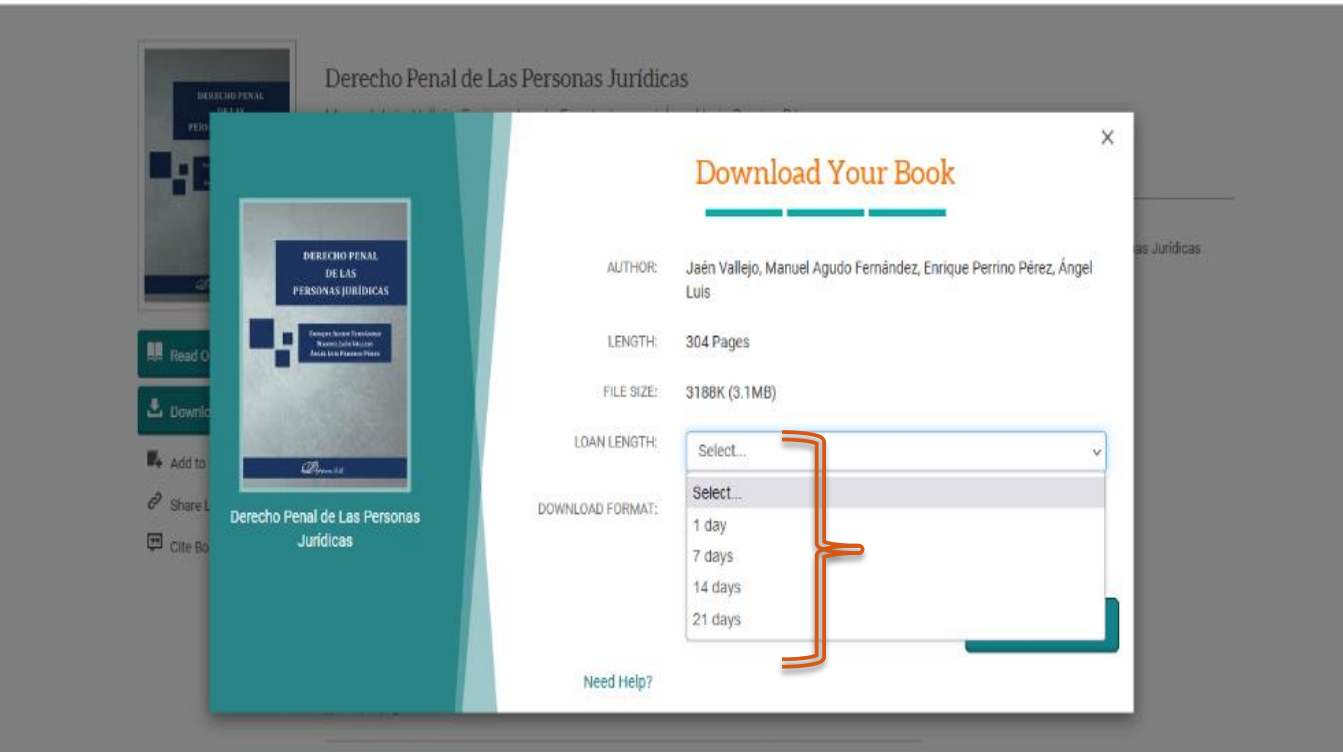

Seleccione el NÚMERO DE DIAS QUE QUIERE PRESTARLO y dar clic en DESCARGAR.

# Para poder ver sus préstamos y descargas, seleccione el ICONO DE LA CUENTA, luego seleccionar la opción: BOOKSHELF.

| ≡ | ProQuest |                                                   |           | Acceso proporcionado por<br>Universidad de El Salvador                                                                                                    |                       | 9 🖬 🕹 📀                                          |
|---|----------|---------------------------------------------------|-----------|----------------------------------------------------------------------------------------------------|-----------------------|--------------------------------------------------|
|   |          | Bookshelf                                         | Account : | Settings                                                                                                    |                       | Mi cuenta<br>Documentos guardados                |
|   |          |                                                   |           | Recently Viewed                                                                                                    | *                     | Búsquedas guardadas<br>Alertas                   |
|   |          | Downloads & Loans                                 | 1         | ⊘ Select All ⊘ Select None 🗢                                                                                                    | SORT BY Last Viewed 🗸 | RSS                                              |
|   |          | Recently Viewed                                   | 4         |                                                                                                    |                       | Cuenta                                           |
|   |          | Annotated Books<br>Saved to Bookshelf<br>Research | 0         | Derecho Penal de Las Personas Jurídicas<br>Jaén Vallejo, Manuel;Agudo Fernández, Enrique; and more 2016<br>ISEN: 9788490859957, 9788491480426<br>EDITION: 1<br>Available 0 Annotations |                       | Preferencias<br>Bookshelf<br>C Salir de ProQuest |
|   |          | New Folder                                        |           | Bases de la Fiscalidad Internacional y de la Unión Europea     López Espadafor, Carlos Maria 2020     ISBN: 9788413771250, 9788413771854     EDITION: 1     Available    Annotations   |                       | Español                                          |
|   |          |                                                   |           | Polycentric Monarchies     Cardim, Pedro;Herzog, Tamar; and more 2022     ISEN: 9781845195441, 9781782840930     EDITION: 1     Available    Annotations                               |                       |                                                  |
|   |          |                                                   |           | Manual de Derecho Procesal Penal para Guardias Civiles<br>Montoro Sánchez, Juan Alejandro;Sánchez Gómez, Raúl 2021<br>ISBN: , 9788413772066                                            |                       |                                                  |

# Finalmente, seleccionar MI CUENTA y dar clic en la opción : SALIR DE PROQUEST, nuevamente seleccione SALIR.

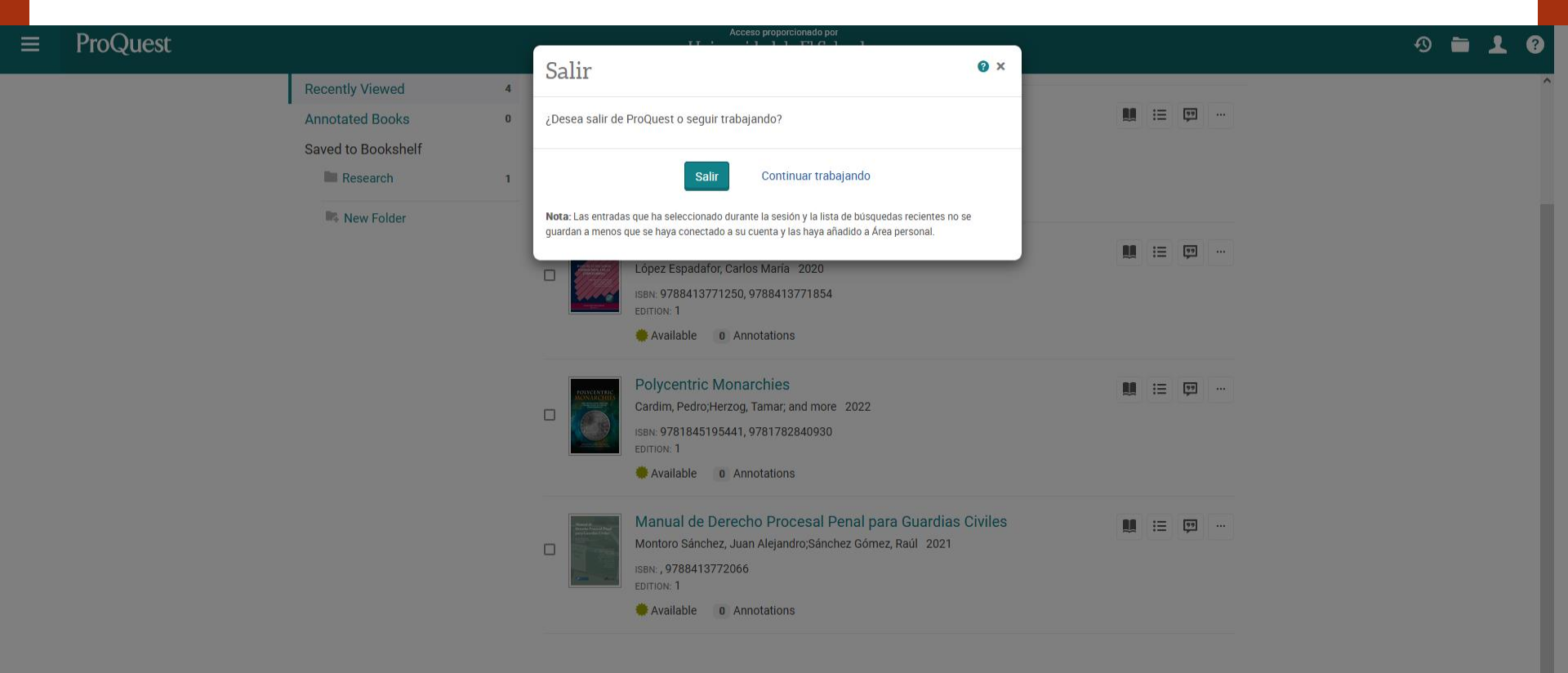

# IA LEER, INVESTIGAR Y CONSULTAR LAS BASES DE DATOS!

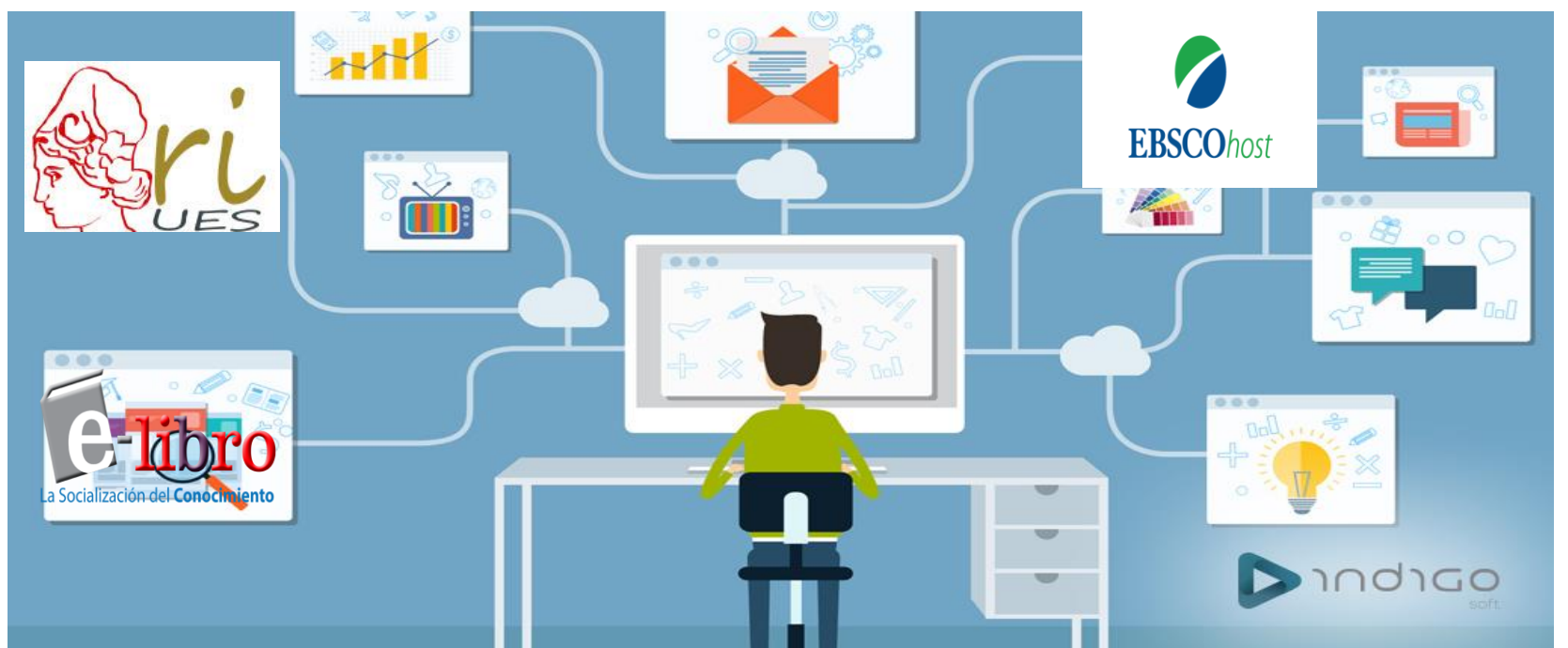

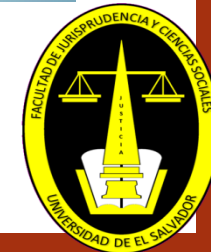